# Star Rating Grid Question Type

Star Rating Grid questions allow respondents to use stars to rate multiple items (rows) on multiple dimensions (columns). Each star represents the equivalent numeric value for that rating (e.g. Four stars will report a 4).

The X next to each set of stars allows respondents to clear their answer if they change their mind or misclick. You can

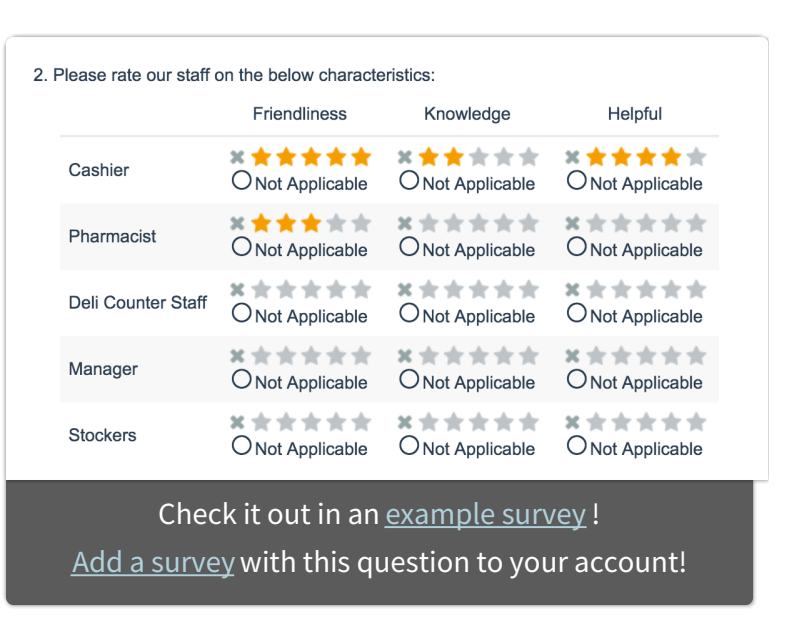

also choose to provide respondents with a Not Applicable option.

## When To Use It

Use Star Rating Grid questions as an interactive way to ask your respondents to rate a list of items on multiple characteristics. For example, rate things like customer service and satisfaction.

## Setup

This question can be a little tricky to set up so let's walk through it together!

- Click the Question link on the page where you would like to add your Star Rating Grid question.
- 2. Select **Star Rating Grid** from the Question Type dropdown and enter the question you wish to ask.
- 3. Enter the characteristics you wish for the survey respondent to rate the elements on as **Column Headers**. In our example, survey respondents will rate our service reps on their Friendliness, Knowledge, and Helpfulness. Keep in mind you will need to have at least one column header so even if you are just gathering a single star rating for 2

or 3 movies you will need to put something in at least one column header for the stars to appear. Something like "Rating" should work!

| Column Headers        | Jumn Headers Advanced Option Set |  | ting | 5 |   |
|-----------------------|----------------------------------|--|------|---|---|
| Friendliness          |                                  |  | 0    | 1 | × |
| Knowledge             |                                  |  |      | 1 | × |
| Helpful               |                                  |  | 1    | 1 | × |
| + Click to Add Option | Paste in Options                 |  |      |   |   |

**4.** Scroll to the column headers and row headers and enter the elements you wish for the survey respondent to rate as row headers. In our example, we entered service reps.

| Row Headers           |                  |       |
|-----------------------|------------------|-------|
| Service Rep 1         |                  | / 1 × |
| Service Rep 2         |                  | / t   |
| + Click to Add Option | Paste in Options |       |

5. Make sure to click Save Question when you are finished.

## Common Customizations

On the **Answers** tab of your Star Rating question, you can change the number of stars available (2-10) for survey respondents to select.

|               | Rating    |
|---------------|-----------|
|               |           |
| Service Rep 1 | ********  |
| Service Rep 2 | ********* |
| Service Rep 3 | ********* |

You can also choose to provide a Not Applicable option for each cell of your Star Rating question on the Answers tab.

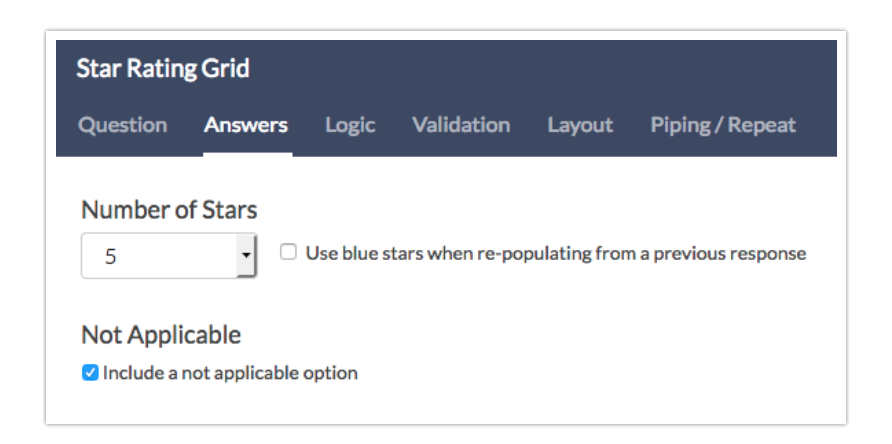

# Survey Taking

On a desktop and most laptops, the Star Rating Grid question type looks like so.

|               | Friendliness | Knowledge | Helpful |
|---------------|--------------|-----------|---------|
| Service Rep 1 | ×****        | ×****     | ×****   |
| Service Rep 2 | ×****        | ×★★★★★    | ×****   |
| Service Rep 3 | ×*****       | *****     | *****   |

When optimized for mobile devices the Star Rating Grid question type displays each row one at a time. It will also have larger targets as mobile respondents will be using their finger to select answers.

You can turn off the one-at-a-time interaction if you wish.

| Star R                | ating                 | Grid    |           |                   |
|-----------------------|-----------------------|---------|-----------|-------------------|
| Please ra<br>characte | ate our c<br>ristics: | ustome  | r service | reps on the below |
| Service F             | Rep 1                 |         |           |                   |
| Friendlin             | ess                   |         |           |                   |
| *                     | $\star$               | $\star$ | Ċ         | *                 |
| Knowled               | ge                    |         |           |                   |
| *                     | $\star$               | $\star$ | $\star$   | *                 |
| Helpful               |                       |         |           |                   |
| *                     | $\star$               | $\star$ | $\star$   | *                 |
|                       |                       |         |           |                   |
|                       |                       |         |           |                   |
|                       |                       |         |           |                   |
|                       |                       |         |           |                   |
|                       |                       | 0.5%    |           |                   |
|                       |                       | 25%     |           |                   |

## Reporting

Star Rating Grid questions report as a table with summary statistics. Count will be available by default, whereas Min, Max, Average, and Standard Deviation can be included via **Layout & Options**.

If the report is embedded, you will only see the averages without the stars.

| itar Rating Grid Q | uestion Type      |                   |                   | Lul Chart Type                                         |
|--------------------|-------------------|-------------------|-------------------|--------------------------------------------------------|
|                    | Friendliness      | Knowledge         | Helpful           | <ul> <li>Layout &amp; Options</li> <li>Move</li> </ul> |
| Service Rep 1      | **                | 黄黄食合合             | ***               | × Delete                                               |
|                    | Count: 9          | Count: 8          | Count: 5          |                                                        |
|                    | Not Applicable: 0 | Not Applicable: 0 | Not Applicable: 0 |                                                        |

#### • See additional compatible chart types

• See what other report types are compatible

## Exporting

In CSV/Excel exports, each row and column pairing is displayed as a column. The numeric star rating value is reported in the cells.

| V             | W             | X             | Y             | Z           | AA           | AB            | AC          | AD             |
|---------------|---------------|---------------|---------------|-------------|--------------|---------------|-------------|----------------|
| Friendliness: | Knowledge:C   | Helpful:Cash  | Friendliness: | Knowledge:P | Helpful:Phar | Friendliness: | Knowledge:D | Helpful:Deli ( |
| 1             | not applicabl | 5             | 1             | 5           | 1            | 1             | 1           | not applicabl  |
| 4             | 5             | not applicabl | 4             | 2           | 4            | 1             | 4           | 1              |
| 2             | 2             | 3             | 2             | 3           | 2            | 4             | 2           | 4              |
| 3             | 4             | 2             | 3             | 4           | 3            | 2             | 3           | 2              |
| 5             | 2             | 4             | 5             | 4           | 5            | 3             | 5           | 3              |
| not applicabl | not applicabl | 3             |               |             |              | 5             |             | 5              |

# FAQ: Can I Base Logic Off the Star Rating Grid?

You can! But only under certain circumstances. The question must have a single column and thus a single value per row in order to set up logic.

Example 1: Star Rating Grid question that **would work** for setting up logic.

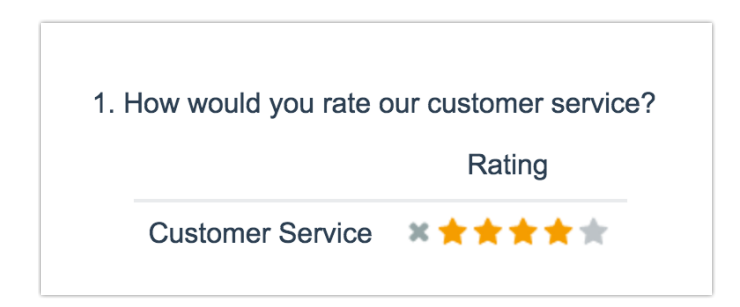

Example 2: Star Rating Grid question that **would work** for setting up logic.

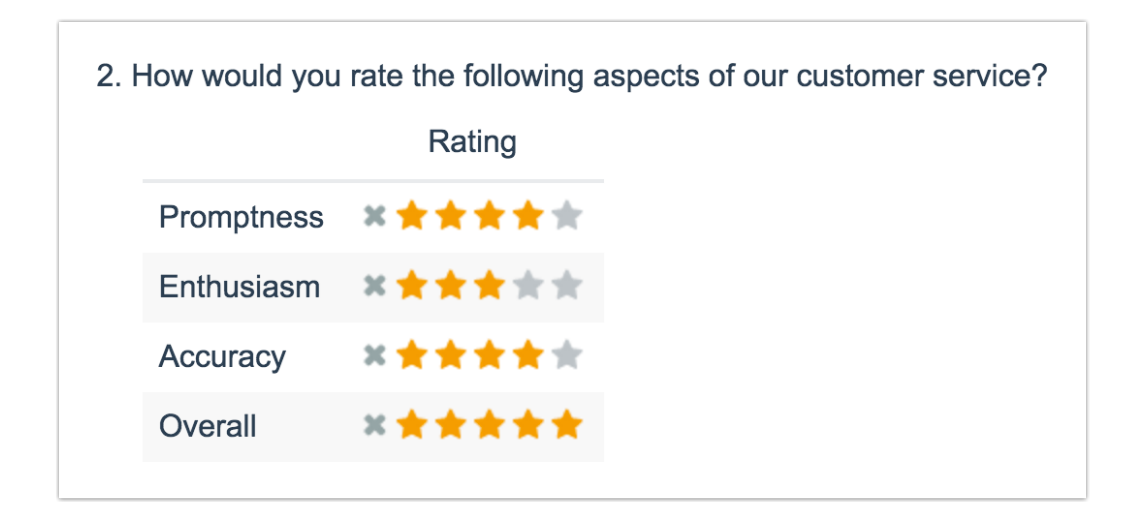

Example 3: Star Rating Grid question that **would <u>NOT</u> work** for setting up logic.

If you set up logic off of any given row in the below question it would trigger based on the response to the first column.

| 3. Please ra | te each of our medi | ums of customer se | ervice on the followi | ng aspects. |
|--------------|---------------------|--------------------|-----------------------|-------------|
|              | Promptness          | Enthusiasm         | Accuracy              | Overall     |
| Email        | ×****               | *****              | ×****                 | ×****       |
| Phone        | ×★★★★★              | ×****              | ×****                 | *****       |
| Chat         | *****               | * <b>*</b> ***     | * <b>**</b> **        | *****       |

#### How Do I Set Up Logic on a Star Rating Grid Question?

If your Star Rating Grid question has 1 row and 1 column the set up is quite simple.

**Note:** This configuration requires that both your Star Ranking Grid question and follow-up question are located on the same survey page.

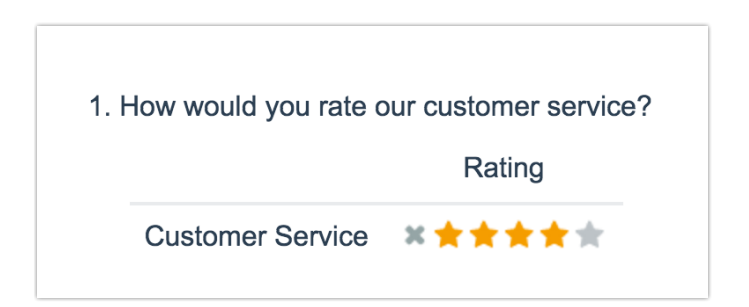

Let's say, for example, that we wish to ask a follow-up Essay question *"Please tell us more about what we can do better"* if the rating was 3 stars or lower.

On the **Logic** tab of our follow-up Essay question, we will select the option to **Only shov this question based on answers to previous questions or other logic conditions**. Then, in the first dropdown we will select the row header below the overall question title for our star rating grid question.

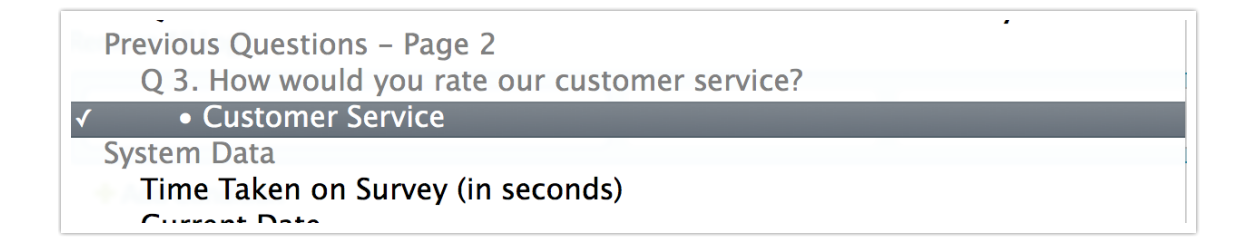

For the logic operator, we will select **is one of the following**. *Learn more about Logic Operators*.

In the final field, we'll specify a comma-separated list of the options for which we wish to show our follow-up Essay question. Our completed logic rule will look like so:

| Logic Rule                                                         |                                            |
|--------------------------------------------------------------------|--------------------------------------------|
| <ul> <li>Only show this question based on answers to pr</li> </ul> | evious questions or other logic conditions |
| Remove All Logic                                                   |                                            |
| Service Rep 1                                                      | is one of the 🔽 1,2,3                      |
| + Add Condition                                                    | +Add Group                                 |

Test it out in this example survey !

For Star Rating Grid questions with multiple rows and a single column the set up is identical you'll just choose the appropriate row.

Check out a Star Rating Grid with logic based on multiple rows in this example survey .

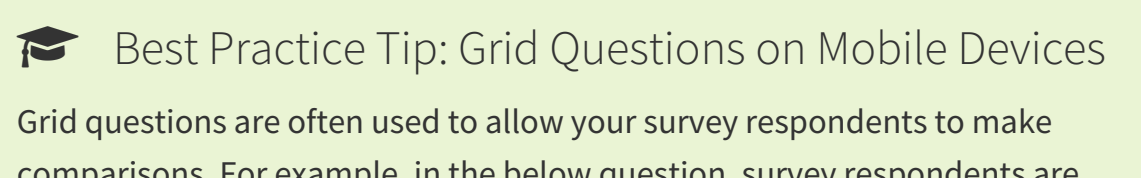

comparisons. For example, in the below question, survey respondents are implicitly making a comparison across the various ice cream brands listed in the rows.

|                  | Very Dissatisfied | Dissatisfied | Neutral | Satisfied | Very Satisfied |
|------------------|-------------------|--------------|---------|-----------|----------------|
| Dairy Cream      | 0                 | 0            | 0       | 0         | 0              |
| Tasty Treat      | 0                 | 0            | 0       | 0         | 0              |
| Wholesome        | 0                 | 0            | 0       | 0         | 0              |
| Sugar Cow        | 0                 | 0            | 0       | 0         | 0              |
| Ice Dream        | 0                 | 0            | 0       | 0         | 0              |
| Jill's           | 0                 | 0            | 0       | 0         | 0              |
| Mike and Sammy's | 0                 | 0            | 0       | 0         | 0              |
| Cold Cream       | 0                 | 0            | 0       | 0         | 0              |
| Homemade         | 0                 | 0            | 0       | 0         | 0              |

1. Indicate your level of satisfaction with the ice cream brands you purchase:

Because this is the most common and best use of grid question types it is important to note how grid question types display on mobile. Grid questions will be displayed one grid row per page. This will reduce horizontal scrolling trouble as well as problems survey respondents typically experience trying to select the correct option.

| 1. Indicate your level of satisfaction with |
|---------------------------------------------|
| the ice cream brands you purchase:          |
| Dairy Cream                                 |
| O Very Dissatisfied                         |
| O Dissatisfied                              |
| O Neutral                                   |
| O Satisfied                                 |
| 0%                                          |
| 0                                           |

### Related Articles